ภาคผนวก ค คู่มือการใช้งานฐานข้อมูล

## 1.ขั้นตอนการใช้งานฐานข้อมูล phpMyAdmin

|                                                                                                    | S lannamaecheam.com/phpmyadii X +     |                                                                           |   |       |
|----------------------------------------------------------------------------------------------------|---------------------------------------|---------------------------------------------------------------------------|---|-------|
| a sefaciri hid<br>Hitg://nonemacham.com<br>embained/combined/combined/<br>sefacirity<br>efacirity<br>medicarity<br>medicarity | ← → C ① Iannamaecheam.com/phpmyadmin/ |                                                                           |   | 🖈 🌏 E |
| andershift and a                                                                                                    | 1                                     | neflanishi<br>http://www.neutown.com<br>metaurushafilatibetauto<br>dechte |   |       |
| 2                                                                                                    |                                       | videutid undr<br>2                                                        | I |       |
|                                                                                                    |                                       |                                                                           |   |       |
|                                                                                                    |                                       |                                                                           |   |       |
|                                                                                                    |                                       |                                                                           |   |       |
|                                                                                                    |                                       |                                                                           |   |       |
|                                                                                                    |                                       |                                                                           |   |       |

**ภาพที่ ค 1.1** ภาพแสดงหน้าจอสำหรับเข้าสู่ระบบ phpMyAdmin

อธิบายหมายเลขในภาพที่ ค 1.1 ดังนี้

หมายเลขที่ 1 ลิงค์สำหรับเข้าใช้งานระบบ phpMyAdmin โดยพิมพ์ URL :

http://lannamaecheam.com/phpmyadmin/

หมายเลขที่ 2 กรอก Username และ Password สำหรับเข้าสู่ระบบ (Username และ

Password อยู่ในไฟล์ ID\_phpMyAdmin)

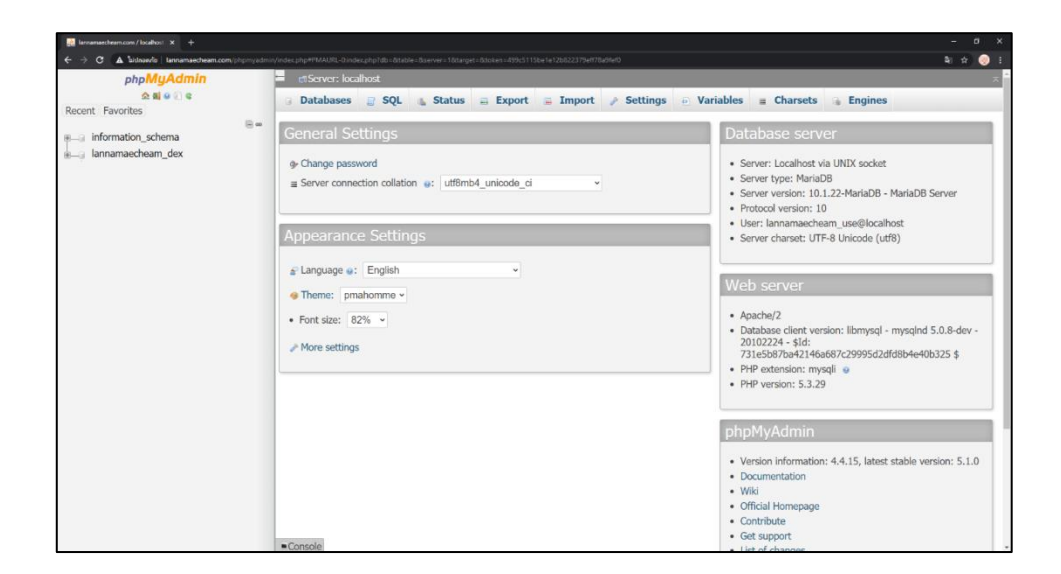

**ภาพที่ ค 1.2** ภาพแสดงหน้าจอหลัก phpMyAdmin

| lannamaecheam.com / localhost × +       |                                      |                                                                                                    |                                          |                                                   |                          |
|-----------------------------------------|--------------------------------------|----------------------------------------------------------------------------------------------------|------------------------------------------|---------------------------------------------------|--------------------------|
|                                         | √sql.php?db=lannamaecheam_dex8       | atable=tb_user&server=1&starget=&stoken=4                                                                                                    | 99c5115be1e12b822379eff78a9fef0#PMAURL-5 | 5:db_structure.php?db=lannamaecheam_dex8:table=8; | server=1⌖=&token=499 🖏 🗙 |
| php <mark>MyAdmin</mark><br>ଛ ଲା ଭ ଲା ବ | Server: localhost                    | » Database: lannamaecheam QL Search Query                                                                                                    | _dex<br>/ = Export = Import              | 🖉 Operations 👒 Routines 📀                         | Events + More            |
| tecent Favorites                        |                                      |                                                                                                    |                                          |                                                   |                          |
| information_schema                      | Table -                              | Action                                                                                                    | 3<br>Courts as Invests of Franks of Day  | Rows @ Type Collation                             | Size Overhead            |
| lannamaecheam_dex 1                     | tb_admin                             | Browse M Structure 4 3                                                                                                    | Search 🚁 Insert 🖷 Empty 🤤 Dro            | p 0 InnoDB latin1_swedisn_                        | C 10 KID                 |
| New 2                                   | tb_category                          | Browse      A Structure      A S     S     S | Search 🔢 Insert 👾 Empty 🥥 Dro            | p 0 InnoDB latin1_swedish_                        | G 10 KIB -               |
| the category                            | tb_member                            | ☆  Browse  Structure                                                                                                    | Search 💱 Insert 🖷 Empty 🥥 Dro            | p <sup>0</sup> InnoDB latin1_swedish_             | CI 16 KIB -              |
| tb member                               | tb_news                              |                                                                                                    | Search 👫 Insert 👾 Empty 🤤 Dro            | p 0 InnoDB latin1_swedish_                        | Ci 16 KiB -              |
| tb_news                                 | tb_orders                            | 🛊 🔟 Browse 🥖 Structure 🤏 S                                                                                                    | Search 🔢 Insert 🖷 Empty 🤤 Dro            | p 0 InnoDB latin1_swedish_                        | _ci 16 KIB -             |
| + tb_orders                             | tb_order_details                     | 🛊 🗇 Browse 强 Structure 🤹 S                                                                                                    | Search 👺 Insert 👾 Empty 🥥 Dro            | p 0 InnoDB latin1_swedish_                        | _ci 16 KiB -             |
| +                                       | tb_payment                           | 🛊 🔠 Browse 🔀 Structure 🍬 S                                                                                                    | Search 🔮 Insert 🖷 Empty 🤤 Dro            | p 0 InnoDB latin1_swedish_                        | _ci 16 KiB -             |
| tb_payment                              | tb_payments                          | 🜸 💷 Browse 强 Structure 🔹 S                                                                                                    | Search 🕃 Insert 🗑 Empty 🥥 Dro            | p 0 InnoDB latin1_swedish_                        | ci 16 KiB -              |
| tb_payments                             | tb_picture                           | 🛊 🔠 Browse 🥡 Structure 🦄 S                                                                                                    | Search 🧏 Insert 🖷 Empty 🥥 Dro            | 0 InnoDB latin1_swedish_                          | ci 16 KiB -              |
| tb_picture                              | tb_product                           | 🚖 🗇 Browse 🧏 Structure 🤘                                                                                                    | Search 💱 Insert 👾 Empty 😄 Dro            | p 0 InnoDB latin1_swedish_                        | ci 16 KiB -              |
| tb_product                              | tb_shipping                          | 🛊 🗉 Browse ⊮ Structure 🤏 S                                                                                                    | Search 🔢 Insert 🖷 Empty 🥥 Dro            | p 0 InnoDB latin1_swedish_                        | _ci 16 KiB -             |
| the set by the set                      | tb_types                             | 😭 🗇 Browse 🧏 Structure 🤹 S                                                                                                    | Search 👫 Insert 🖷 Empty 🥥 Dro            | p 0 InnoDB latin1_swedish_                        | ci 16 KIB -              |
| tb user                                 | tb_user                              | 🚖 🗉 Browse 🥖 Structure 🤏 S                                                                                                    | Search 🔢 Insert 🖷 Empty 🥥 Dro            | p 0 InnoDB latin1_swedish_                        | ci 16 KiB -              |
|                                         | 13 tables                            | Sum                                                                                                    |                                          | <sup>0</sup> InnoDB latin1_swedis                 | h_ci 208 KiB 0 B         |
|                                         | ↑ Check All                          | With selected: ~                                                                                                    |                                          |                                                   |                          |
|                                         | A Print view a Data Die Create table | ctionary N                                                                                                    | umber of columns: 4                      |                                                   |                          |

**ภาพที่ ค 1.3** ภาพแสดงหน้าจอฐานข้อมูล lannamaecheam\_dex อธิบายหมายเลขในภาพที่ ค 1.3 ดังนี้

**หมายเลขที่ 1** ชื่อฐานข้อมูลที่ใช้สำหรับพัฒนาเว็บไซต์

**หมายเลขที่ 2** ชื่อตารางในการอ้างอิงข้อมูลต่างๆ ของเว็บไซต์239

**หมายเลขที่ 3** ชื่อฟิลด์ใช้เก็บข้อมูลของตารางนั้นๆ และรายละเอียดของฟิลด์